## Adding an Additional Insured List to a Property

1. Click Control Panel > Work Order > COI > Additional Named Insured

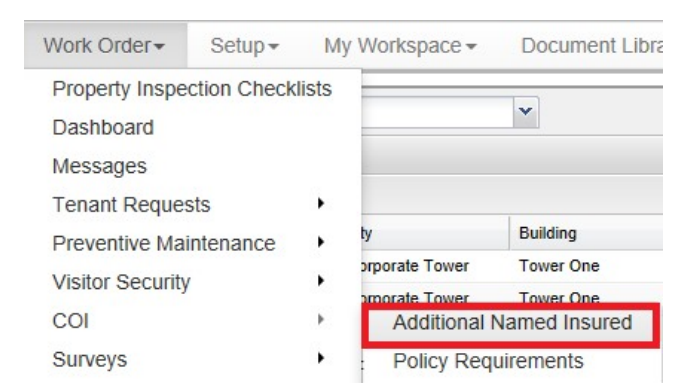

- 2. Click Edit beside the desired property.
- 3. Enter the name of the Additional Insured in the space provided. Ensure that each name is on a new line.

| ADDITIONAL INSURE     | D                                               |     |                                                                                                    |               |
|-----------------------|-------------------------------------------------|-----|----------------------------------------------------------------------------------------------------|---------------|
| Property:             | Additional Insured                              |     |                                                                                                    |               |
| Hamill Court          |                                                 |     |                                                                                                    | Edit          |
| Hillview Towers       | MBF Consulting<br>John Abrams<br>Penelope Smith | ~ ~ | Note : Please enter each<br>Additional Insured on a<br>separate line; do not<br>separate by commas or<br>blank spaces. | Update Cancel |
| Southside Office Park |                                                 |     |                                                                                                    | Edit          |

4. Click Update. The Additional Insured entries are saved.